### Release Notes – Tool to clear Internet Explorer History for all Windows Mobile 6.5. CE 6.0 and CE7 devices – SPR36022

| Introduction                 |
|------------------------------|
| Description                  |
| <u>Contents</u>              |
| Device Compatibility         |
| Installation Requirements    |
| Installation Instructions    |
| Part Number and Release Date |

## Introduction

SPR36022 – Tool to delete Internet Explorer (IE) Cache/Cookies/History on all Windows CE 6.0, Windows Embedded Compact 7 and Windows Mobile 6.5 devices.

# Description

This tool is developed to clear the history and cache/cookies saved in the device automatically on boot to avoid IE sluggishness when used intensively.

## Contents

ClearIEHistory\_v1.0\_NB.cab (CAB without auto Warm boot)

ClearlEHistory\_v1.0\_WB.cab (CAB with auto Warm boot)

# **Device Compatibility**

This software release has been approved for use with the following Zebra device.

| Device                                                                                                    | Operating System   |
|----------------------------------------------------------------------------------------------------|--------------------|
| MC3190, MC9190, MC55A0,<br>MC55N0, MC75A0, MC75A6,<br>MC75A6 HFRFID, MC75A8,<br>MC95x0, MC95x6,<br>MC95x8, MC92NO, MC45,<br>MC67NA/ND/Base | Windows Mobile 6.5 |

| MC21, MC3190, MC9190, SB1           | Windows CE 6.0 |
|-------------------------------------|----------------|
| MC92N0, MC18, WT41N0,<br>VC70, MC32 | Windows CE 7.0 |

## **Installation Requirements**

This SW is intended for all WM 6.5, CE 6.0 and CE 7.0 devices

### Installation Instructions

For Normal installation of the Tool:

- 1. Copy "ClearlEHistory\_v1.0\_WB.cab" file to the application folder/SD card on the device by using Microsoft Active Sync or Mobile Device Center.
- 2. Navigate on the device to the application folder/SD card.
- 3. Deploy the solution by tapping on the "ClearlEHistory\_v1.0\_WB.cab " file.
- 4. After successful deployment of the "ClearlEHistory\_v1.0\_WB.cab" file, device will do an automatic warm boot.
- 5. On warm boot/cold boot, IE history will be deleted from \Windows folder.
- 6. To confirm user can navigate to \Windows\Profiles\guest and see the last visited pages being deleted.

#### For MSP or REMOTE installation of the Tool:

- 1. Set up MDM (MSP, Soti, Airwatch, etc..) to send "ClearlEHistory\_v1.0\_NB.cab" file to the application folder of the device.
- 2. To deploy the solution, setup in MDM to install the cab file " **ClearlEHistory\_v1.0\_NB.cab**" file.
- 3. Changes will take effect after a manual reboot of the terminal or if MDM reboots device.
- 4. On warm boot/cold boot, IE history will be deleted from \Windows folder.
- 5. To confirm user can navigate to \Windows\Profiles\guest and see the last visited pages being deleted.

## Part Number and Release Date

NA

November 2018